## Upute za prijavu na Google Classroom (8 koraka)

\*zbog kontinuirane prilagodbe platforme neki izbornici tijekom postupka će možda biti drugačije dizajnirani nego je prikazano slikama

 Otvorite u svom web pregledniku stranicu <u>https://info.carnet.hr/</u> te kliknite gumb "Prijava"

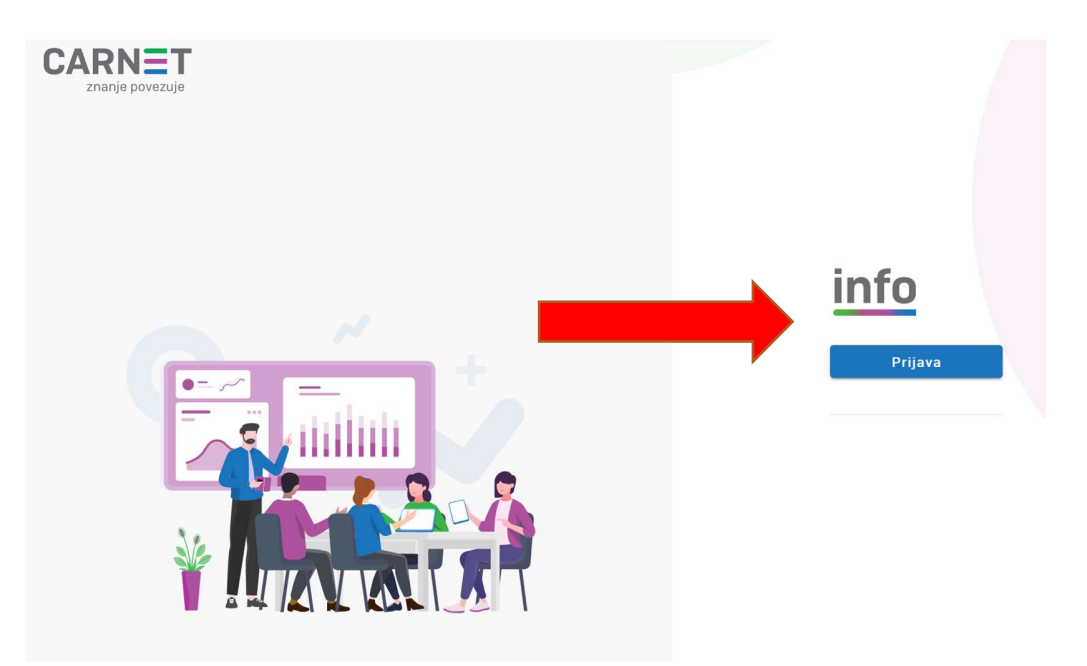

**2.** Ukoliko vam se ponudi opcija odabira vrste prijave odaberite AAI@EduHr opciju te u obrazac koji se otvori unesite svoje korisničko ime i lozinku (AAI@EduHr)

(\*isti podatci kao za e-imenik\*)

| AAI@EduHr                                                                                               | ) |
|----------------------------------------------------------------------------------------------------|---|
| e-Građani (NIAS)                                                                                        |   |
|                                                                                                    |   |
| @EduHr                                                                                                  |   |
| Korisnička oznaka<br>marko.markovic@skole.hr                                                            |   |
| Zaporka<br>Prijavi se <u>Pomoć</u>                                                                      |   |
| Autentikacijska i autorizacijska infrastruktura znanosti i<br>visokog obrazovanja u Republici Hrvatskoj |   |

**3.** U dijalogu koji se otvori na sljedećim stranicama pritisnite "dozvoli" (prikazano slikom ispod)

| Usluga<br>podata | . <b>Aktivacija usluga u javnom oblaku</b> zahtjeva pristup do Vaših osobnih<br><sub>I</sub> ka. |
|------------------|--------------------------------------------------------------------------------------------------|
| Dozvol           | javate li pristup sljedećim podacima?                                                            |
| •                | <pre>{orisnička oznaka</pre>                                                                     |
| • [              | E-mail                                                                                           |
| •                | me                                                                                               |
| • [              | Prezime                                                                                          |
| •                | dentifikator ustanove                                                                            |
|                  |                                                                                                  |

**4.** Nakon uspješne prijave u sustav odaberite opciju "Pošta i usluge u oblaku" te nakon toga gumb "Aktivacija" za Google Workspace. U skočnom dijalogu odaberite "Aktiviraj" (prikazano na priloženim slikama)

| Opće informacije | Sốc<br>Centralna podrška | <u>id</u><br>CARNET Id                        |
|------------------|--------------------------|-----------------------------------------------|
| Katalog usluga   | Korisnička podrška       | V sensenser oblaku<br>Pošta i usluge u oblaku |

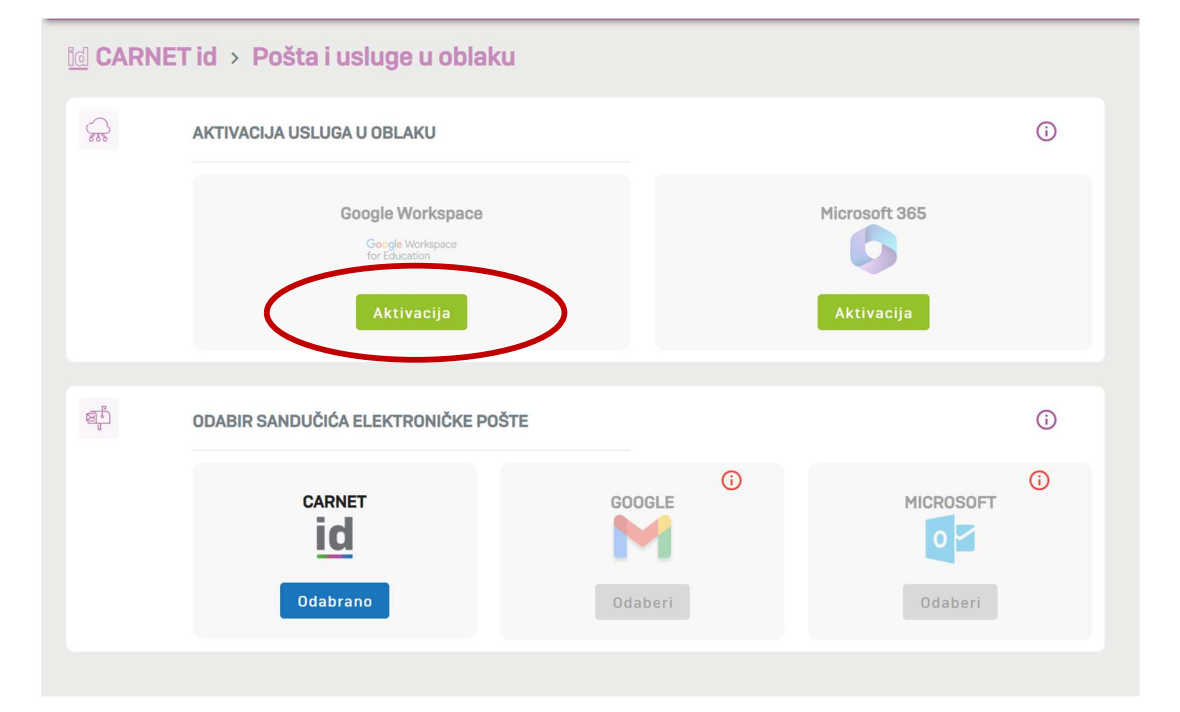

| Google Workspace for Education usluga omogućuje zaposlenicin                                                                      | na            |
|----------------------------------------------------------------------------------------------------|---------------|
| obrazovnih institucija, nastavnicima i učenicima besplatan prist                                                                  | up            |
| Google Workspace alatima sa skole.hr korisničkim računom. Goo<br>Workspace for Education korisnici ne vide oglase dok koriste usl | igle<br>ugu i |
| alate, a korisnički podaci ne koriste se u svrhu analiza radi namje                                                               | enskog        |
| oglašavanja. Više informacija je dostupno na <u>CARNET-ovim strar</u>                                                             | nicama        |
| Upoznat/a sam da će se moji podaci: ime, prezime, e-mail adresi                                                                   | a, OIB i      |
| pripadnost ustanovi ili školi koristiti za aktiviranje Google Works                                                               | pace for      |
| Education korisničkog računa. Aktivacija može potrajati i do sat v                                                                | vremena.      |

5. NAKON PRVA 4 KORAKA POTREBNO JE SAČEKATI 48 SATI ZA AKTIVACIJU SVIH POTREBNIH USLUGA OD STRANE CARNET-a

(čak i ukoliko vam se u sustavu pojavi natpis da ste aktivirani nećete se moći prijaviti na Google Classroom dok ne istekne 48 sati)

6. Nakon isteka 48 sati možete se prijaviti na Google Classroom platformu na linku <u>https://accounts.google.com/</u> svojim CARNET podatcima (\*podatci za e-imenik\*) te pratite postupak na slikama (ukoliko kod vas neki od koraka ne bude identičan to nije problem, samo nastavite)

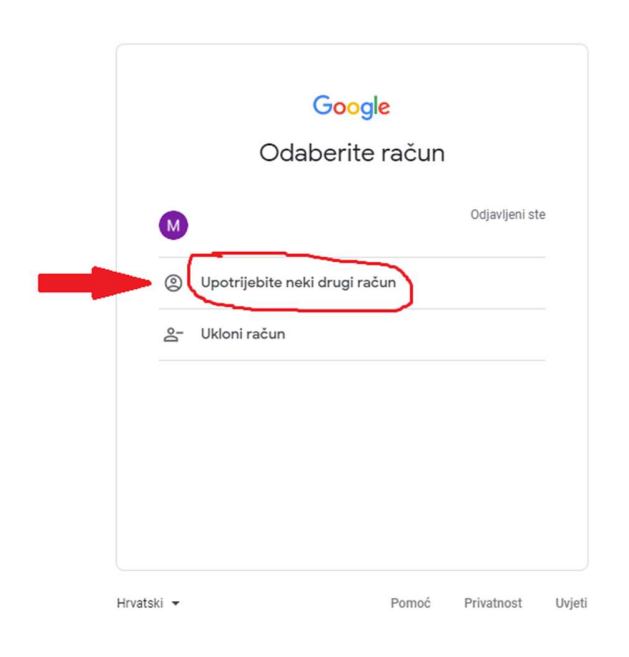

| Prijavite se ko   | risteći svoj <i>skole.hr</i> k | orisnički račun |
|-------------------|--------------------------------|-----------------|
| Korisnička oznaka | ime.prezime                    | @skole.hr       |
| Lozinka           |                                |                 |
|                   | Prijava                        |                 |
|                   |                                |                 |

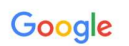

## Dobro došli na svoj novi račun

Dobro došli na svoj novi račun za Google Workspace for Education: ante.gakic@skole.hr. Vaša škola upravlja ovim računom, a to znači sljedeće:

- Vaša škola odabire kojim uslugama možete pristupati pri upotrebi ovog računa, primjerice Gmailu, Dokumentima i Google kartama.
  Vaša škola upravlja podacima računa spremljenima na računu i može odabrati možete li pristupati tim podacima.
  Vaša škola može vidjeti kako upotrebljavate račun, uključujući e-poruke koje šaljete i dokumente koje izrađujete.
- Vaša škola također može vidjeti i promijeniti vaše postavke privatnosti i izbrisati vaš račun.

U obavijesti o privatnosti za Google Workspace for Education navode se dodatne pojedinosti o tome koji se podaci prikupljaju i kako se upotrebljavaju.

Slijede vrste Googleovih usluga kojima možete pristupati putem svog računa:

Usluge Google Workspacea. Temeljne usluge uključuju Gmail, Kalendar, Kontakte, Disk, Dokumente, Obrasce, Grupe, Tablice, Web-lokacije, Prezentacije, Chat, Meet, Vault i druge.

Više o tim uslugama možete saznati u sažetku usluga. U obavijesti o privatnosti za Google Cloud možete saznati više o svojoj privatnosti prilikom upotrebe tih usluga. U ugovoru vaše škole s Googleom opisuje se vaša upotreba tih usluga.

U okviru temeljnih usluga platforme Google Workspace for Education ne prikazuju se oglasi. Isto tako, osobni podaci prikupljeni u okviru temeljnih usluga ne koriste se u oglašivačke svrhe. U skladu s ugovorom o Workspaceu vaše škole, na raspolaganje se mogu staviti i druge usluge.

Dodatne usluge Google Workspacea uključuju Google pretraživanje, Karte, YouTube i druge.

Vaša škola odlučuje o tome koje dodatne usluge možete upotrebijavati putem svojeg računa. Ako ovaj račun upotrebijavate za pristup dodatnim uslugama, vaša upotreba tih usluga objašnjava se u njihovim uvjetima, kao što su Googleovi uvjeti pružanja usluge, Googleova pravila o privatnosti i svi uvjeti za pojedine usluge. Ako uslugama trećih strana pristupate putem svojeg računa, primjenjivat će se zasebni uvjeti i pravila koja utvrđuju te treće strane.

U okviru nekih dodatnih usluga prikazuju se oglasi. No ako ovaj novi račun (ante.gakio@skole.hr) upotrebljavate u osnovnoj i srednjoj školi (K-12), ne prikazujemo personalizirane oglase, što znači da ne upotrebljavamo podatke s vašeg računa ili prethodne aktivnosti za ciljanje oglasa. Međutim, oglase možemo prikazivati na temelju drugih podataka kao što su vaš upit za pretraživanje, doba dana ili sadržaj stranice koju čitate.

Vaša upotreba Googleovih usluga putem računa ante.gakic@skole.hr ograničena je i internim pravilima

Postavke p osti možete pregledati i promijeniti na stranici myaccount.google.com. zniražite pomoć od škole, roditelja ili skrbnika u razumijevanju ove obavijesti ili bilo koje informacije na prethodno navedenim vezama. 7. Nakon prijave otvoriti će se Google sučelje -> kliknite na ikonu "točkica" u gornjem desnom kutu. Potom kliknite na Classroom ili Učionica

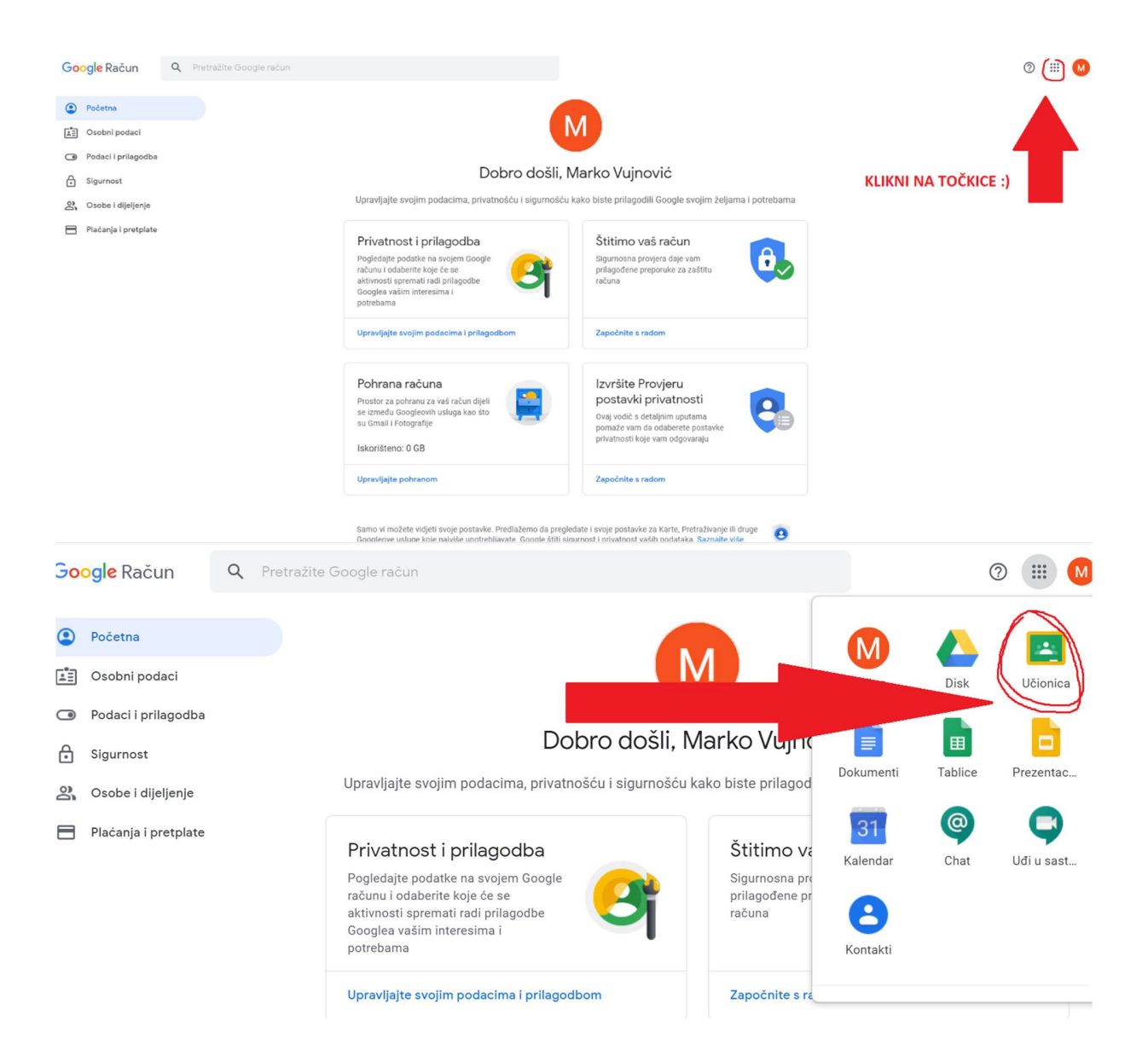

8. Nakon otvaranja sučelja Google Classroom-a pritisnite "Nastavi", te odaberite opciju "Ja sam učenik", nakon toga kliknite na znak "+" u gornjem desnom kutu te uđite u svoju razrednu učionicu unosom koda na predviđeno mjesto (popis kodova za učionice nalazi se u tablici na sljedećoj stranici)

| $\equiv GoogleUd$ | čionica +                                                                                                    | <br>M |
|-------------------|----------------------------------------------------------------------------------------------------|-------|
|                   |                                                                                                    |       |
| Pri               | druži se predmetu<br>Trenutačno ste prijavljeni kao<br>Promijeni račun                                                                                                    |       |
|                   | Kôd predmeta<br>Zamolite nastavnika za kôd predmeta, a zatim ga upišite ovdje.<br>Kôd predmeta                                                                                                    |       |
|                   | Za prijavu uz kôd predmeta<br>• Koristite ovlašteni račun<br>• Upotrijebite kôd predmeta sa pet do sedam slova ili brojki, bez<br>bjelina ili simbola<br>Ako tijekom pridruživanja predmetu nastupi problem, idite na <u>članak u</u><br><u>centru za pomoć</u><br>Odustani Pridruži se |       |
|                   |                                                                                                    |       |

| RAZRED | RAZREDNIK   | KOD     |
|--------|-------------|---------|
| 1.A1   | Marić A.    | tvfrhc3 |
| 1.B1   | Svalina K.  | rl4kk2t |
| 1.B2   | Tretnjak L. | l4mcet2 |
| 1.C1   | Turkalj M.  | iydn3rp |
| 1.C2   | Klepac V.   | ww75wcb |

Nastavi na sljedeću stranicu  $\rightarrow$ 

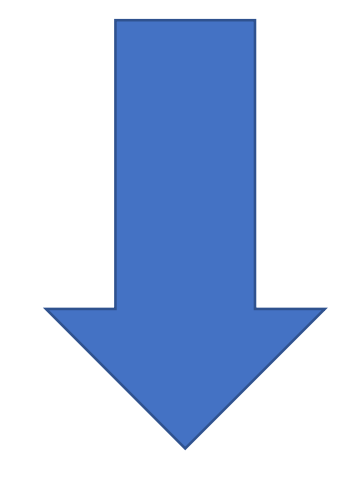

## **VAŽNE NAPOMENE**

- 1. Pri svakom sljedećem spajanju na classroom možete ući direktno na linku <u>https://accounts.google.com/</u> (NE ULAZI SE PREKO GMAIL-A)
- 2. Preporučamo instalaciju aplikacije Google Classroom na vaš mobilni uređaj
- 3. U slučaju problema sa spajanjem kontaktirajte svog razrednika

## Hvala na suradnji!